# Kayıt Numaralama Şablonları Destek Dokümanı

Kayıt numaralama özelliği; firmaya ait işlemlerde kullanılan belgelerin, firmaya özel numaralar ile kaydedilip izlenmesine imkan tanır. Ticari sistemde fiş ve faturalara ait bilgiler, yapılan işleme uygun fiş türü seçilerek kaydedilir. Her bir fiş türü kendi içinde ayrı sıra numarası ile izlenir.

Program bölümlerinde kullanılan fişler için kullanılacak numaralar, bunların uzunlukları belge numaralama şablonu tanımlanarak kaydedilir ve kullanılır. Kayıt numara şablonları, "Sistem İşletmeni" bölümünde "Yönetim" menüsü altında yer alan "**Kayıt Numaralama"** seçeneği ile kaydedilir. Şablonun ait olduğu fiş türü seçilir ve "Ekle" seçeneği ile numaralamanın ne şekilde yapılacağı belirlenir. Tanımlı doküman numaralarının hangi firma, işyeri, ambar ya da fabrika için geçerli olacağı tanım yapılırken belirlenir ve her bir şablon tüm bu özelliklere bağlı olarak ayrı satırlar halinde belirlenir. Aynı şekilde bu kayıt numaraları kullanıcı, grup ve rollere bağlanır ve veri güvenliği ile hatasız bilgi girişi sağlanmış olur. Menüye girişin nasıl olduğunu gösteren ekran görüntüsü aşağıda yer alır.

Liste ve raporlarda fişler numaralarına göre aranır, sıralanır ve filtrelenir. Bu nedenle fiş numaralarının firma ihtiyaçlarına göre tanımlanması ve kayıt sırasında fişe öndeğer olarak gelmesi önemli bir kullanım kolaylığı sağlanır.

Kayıt Numaralama, "Sistem İşletmeni" program bölümünde "Yönetim" menüsü altında yer alır. Sistem İşletmenin'nde firma üzerinde sağ tıklama yapılıp değiştir menüsüne girildiğinde aktif hale gelen detaylar butonuna tıklandığında açılan pencerede, kayıt numaralama şablon uzunluğu tanımlanabilir. İlgili menüye ulaşımı gösteren ekran görüntüsü aşağıda yer alır.

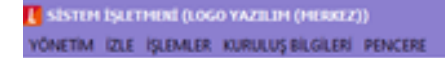

| L KAYET NUMARALAMA            | ΠX   |
|-------------------------------|------|
| 🐵 🔳 Malzerne Yönetimi         |      |
| 🛞 🔳 Satinalma Siparipleri     | in 1 |
| Satnalma Irsaliyeleri         |      |
| Satinalma Faturalari          |      |
| B Satis Siparişleri           |      |
| 🖻 🔳 Satış İrsəliyeleri        |      |
| Satis Faturalari              |      |
| Perakende Satig Lade Faturasi |      |
| Toptan Satis Jade Faturasi    |      |
| Perakende Satis Faturasi      |      |
| Toptan Satis Faturasi         |      |
| Verilen Hizmet Faturasi       |      |
| Verilen Proforma Fatura       |      |
| Satis Fiyat Farki Faturasi    |      |
| 📧 🔳 Cari Hesap Fişleri        |      |
| Cek/Senet Bordrolan           |      |
| 🗉 🔳 Banka Figleri             |      |
| 🛞 🔳 Kasa Işlemleri            |      |
| Muhasebe Figleri              |      |
| Vergi Beyannameleri           |      |
| E Cek/Senet                   |      |
| 🗉 🔳 Dağıtım Emirleri          |      |
| Seri/Lot Kayıtları            |      |
| Ithalat Figleri               |      |
| Ihracat Figleri               |      |
| Talep Yönetimi                |      |
| 🗉 🔳 Paketleme Figleri         |      |
| Satis Teklif Yönetimi         |      |
| 8 Muhasebe Talepleri          |      |
| 📧 🔳 Tahsis Fişleri            | ~    |

|   | CAYIT NU | HARALAMA - TO | PTAN SATIŞ FAT | URASI   |         |          | -       | Π×   | 🚺 KAYIT NUMA | RALAMA ŞABLO | NU                                      |            | _ 🗆 X          |
|---|----------|---------------|----------------|---------|---------|----------|---------|------|--------------|--------------|-----------------------------------------|------------|----------------|
|   | FIRMA    | KART KO       | DU İŞYERİ      | AMBAR   | FABRÍKA | TERMÍNAL | KULLAN  |      | GENEL NUM    | ARA BÖLÜMLER | 1                                       |            |                |
|   | [Genel]  |               | [Genel]        | [Genel] | [Genel] | [Genel]  | [Genel] | [Ger | SEÇENEKL     | ER           |                                         |            |                |
|   | [31]     |               | [Genel]        | [Genel] | [Genel] | [Genel]  | [Genel] | (Ger | KART KODU    | 1            | •                                       |            |                |
|   | ]        |               |                |         |         |          |         |      | BAŞLANGIÇ    | NUMARASI     | 000000000000000000000000000000000000000 |            |                |
|   |          |               |                |         |         |          |         |      | BİTİŞ NUMA   | ARASI        |                                         |            |                |
|   |          |               |                |         |         |          |         |      | GEÇERLİLİK   | TARIHLERI    | 01.01.1900                              | 31.12.2100 |                |
|   |          |               |                |         |         |          |         |      | SIRALAMA     |              | Sağdan Sola (Sa                         | risal)     | ~              |
|   |          |               |                |         |         |          |         |      | SON NUMAR    | 2A           | 0000000000000051                        |            |                |
|   | 1        |               |                |         |         |          |         |      | ORGANÍZA     | SYON SECENER | alert                                   |            |                |
| < |          |               |                |         |         |          |         | _    | FİRMA        | [Genel]      |                                         |            | ~              |
|   |          |               |                |         |         |          |         |      | 1\$YER1      | [Genel]      |                                         |            | ~              |
|   | 1.1      |               |                |         |         |          |         |      | AMBAR        | [Genel]      |                                         |            | ~              |
|   |          |               |                |         |         |          |         |      | FABRÍKA      | [Genel]      |                                         |            | ~              |
|   |          |               |                | _       |         |          | _       | _    | KULLANICI    | SECENEKLERT  |                                         |            |                |
|   |          |               |                |         |         |          |         |      | TERMINAL     | [Genel]      |                                         |            | ~              |
|   |          |               |                |         |         |          |         |      | KULLANICI    | [Genel]      |                                         |            | ~              |
|   |          |               |                |         |         |          |         |      | GRUP         | [Genel]      |                                         |            | ~              |
|   |          |               |                |         |         |          |         |      | ROL          | [Genel]      |                                         |            | ~              |
|   |          |               |                |         |         |          |         |      |              |              |                                         |            |                |
|   |          |               |                |         |         |          |         |      |              |              |                                         | KAYDET     | <u>V</u> AZGEÇ |
|   |          |               |                |         |         |          |         | I    |              |              |                                         |            |                |

Kayıt numaralama işlemi; Standart Kayıt Numaraları oluşturularak ve Kayıt Numara Şablonları tanımlanarak olmak üzere iki şekilde yapılır.

#### Standart Kayıt Numaraları

Fiş ve faturalarda program tarafından oluşturulacak standart kayıt numaraları kullanılabilir. Standart numaralar çalışılan tüm firmalar için geçerli olabileceği gibi her firma ve dönemleri için farklı olabilir.

Numaraları tüm firmaları kapsayacak şekilde oluşturmak için "Kayıt Numaralama" menüsündeki "Standart

Numaraları Oluştur" seçeneği, firma bazında oluşturmak için firma ya da dönem üzerinde F9 menüsündeki "Standart Numaraları Oluştur" seçeneği kullanılır. Ekran görüntüleri sırasıyla aşağıda yer alır.

| L st | STEM İŞLETMENİ (LOGO YAZI                                                                                                    | ILIM (HERREZ))                                                                                                    |   |
|------|----------------------------------------------------------------------------------------------------|----------------------------------------------------------------------------------------------------|---|
| YÖN  | TTİM İZLE İŞLEMLER KURUL                                                                                                    | LUŞ BİLGİLERİ PENCERE                                                                                                    |   |
|      | TERMINALLER<br>ROL TANIMLARI<br>GRUPLAR<br>KULLANICILAR<br>KULLANICI FIRMA ÖNDEĞERL<br>FIRMALAR<br>FIRMA TANIMLAMA SIHIRBAZ<br>VERI MERKEZLERİ<br>ORGANIZASYON TANIMLARI<br>DOKÜMAN YÖNETİM SİSTEMİ<br>WEB HIZMETİ BAĞLANTLIARI<br>WEB SAYFASI TASARIMLARI | LERI<br>ZI<br>II BAĞLANTILARI                                                                                             |   |
| _    | DIGER TANIMLAR                                                                                                    |                                                                                                    |   |
|      | KANTI NUMANGLANG<br>LISANS YENILEME<br>Stop License Service<br>WINDOWS DIZIN HIZMETİ YÖ<br>GENEL TABLO YÖNETİMİ<br>VERİTABANI/LISANS SUNUCU:<br>IŞ SONU                                                                                                    |                                                                                                    |   |
|      | DİKKAT                                                                                                    |                                                                                                    | × |
|      | ? Büt                                                                                                    | tün firmalar için geçerli olacak standart kayıt numaraları oluşturulacaktır.                                              |   |
| C    | Sad<br>o fi                                                                                                    | dece bir firma veya dönem için standart kayıt numaraları oluşturma işlemi,<br>irma veya dönem üzerinde iken yapılmalıdır. |   |
|      |                                                                                                    | <u>T</u> AMAM <u>V</u> AZGEÇ                                                                                              |   |

| 🚺 FİRMA TANIMLAR                                                                                                    | I _ □ ×                                                                                                    |
|----------------------------------------------------------------------------------------------------|----------------------------------------------------------------------------------------------------|
| Image: Constraint of the second second se | Ekle<br>Ekle<br>Çıkar<br>Çıkar<br>Ara<br>Dosya Oluştur                                                                                                    |
|                                                                                                    | Uyarlama Tablolarını Sil ve Oluştur<br>Toplu Uyarlama Tablolarını Sil ve Oluştur<br>Uyarlama Tablolarını Güncelle<br>Toplu Uyarlama Tablolarını Güncelle<br>Standart Kayıt Numaralarını Oluştur |
| (1) GÖKÇE A.Ş (v<br>Firma Tanımı<br>No.<br>Adı                                                                                                    | Tabloları Sürüme Göre Güncelle<br>Toplu Firma Güncelle<br>Standart Rapor Üretici Raporları Oluşturulsun<br>Mali Dönemden Bağımsız Çalışmaya Geçiş                                               |
| Unvanı<br>Mevzuat<br>E-İş Kodu                                                                                                    | GÖKÇE A.Ş<br>Türkiye V<br>DETAYLAR                                                                                                    |
| 020                                                                                                    | <u>K</u> APAT                                                                                                    |

| 🚺 FİRMA TANIMLARI                      |                  | _ 🗆 × Ì                                                                                                    |
|----------------------------------------|------------------|----------------------------------------------------------------------------------------------------|
| <ul> <li></li></ul>                    | : A.Ş<br>.Ş      |                                                                                                    |
| <ul> <li></li></ul>                    | 1.0              | Ekle<br>Değiştir<br>Çıkar                                                                                                    |
|                                        | A.<br>a<br>_TE   | Dosya Oluştur<br>Uyarlama Tablolarını Sil ve Oluştur<br>Uyarlama Tablolarını Güncelle<br>Dönem Çalışma Bilgileri(LBS Doküman Arşivi) |
| ⊕ 🐘 (8) MAC A     ⊕ 🚺 (9) abc [Tf      | .Ş I<br>ST       | Standart Kayıt Numaralarını Oluştur                                                                                                  |
| 🕀 🚯 (17) ad                            | _                | Veritabanı Araçlarını Oluştur                                                                                                    |
| (2) MAC A.Ş (v. 02.65                  | .00              | Çalışma Dönemi Olarak İşaretle                                                                                                    |
| No. 1<br>Başlangıç 01.0<br>Bitiş 31.1  | 1.2018<br>2.2020 | 01.Ocak.2018.Pazartesi<br>31.Aralık.2020.Perşembe                                                                                    |
| Para Birimi TL<br>Raporlama Dövizi USD |                  | VAZGEÇ                                                                                                    |
|                                        |                  | Карат                                                                                                    |

KAYIT NUMARA ŞABLONLARI:

Kayıt numaralama bölümünde programda yer alan tüm bölümler yer alır. Kullanıcılar, hangi kısım için hangi numara formatını tanımlayacaklarını kendileri belirleyebilirler. F9 menüde Ekle / Değiştir / Çıkar / İncele / Kopyala seçeneklerinde istenilen eklemeler yapılabilir.

Aşağıdaki örnekte de görüleceği üzere, kullanıcıya ait olan fiş türü N harfi ile başladığında, 01 ifadesi Ocak Ayı'nı, 001 ise fiş numarasını temsil eder. Bu biçim, kayıt numaralama mahsup fişi için tanımlanacak olduğunda, N. 01.001 ile başlayıp, N.01.999 ile son bulur. Bu format Ocak Ayı için geçerli olacağından, tarih kısmında 01.01.2012 ve 31.01.2012 aralığı tanımlanmalıdır. Sıralama 001'den 999'a kadar olacağı için Sağdan Sola olarak seçilmelidir. Son Numara kısmı daha öncesinde programda oluşturulmuş fiş varsa onu temsil eder. Tanımlama yapılırken bu kısım N.01.000 olarak tanımlanmalıdır. Bunun sebebi, bundan sonra girilecek olan kayıtların, otomatik olarak 1 artırılarak getirilmesidir.

|               | <b>I</b> KAYIT NUM       | ARALAMA                                    |            |       |                       |                      |                |            |                |    |
|---------------|--------------------------|--------------------------------------------|------------|-------|-----------------------|----------------------|----------------|------------|----------------|----|
|               | + # Malze                | me Yönetim<br>alma Sipariş<br>alma İrsaliy | i<br>eleri |       | <b>II</b> KAYIT NUMJ  | ARALAMA ŞABLO        | NU             |            | _ 🗆 X          |    |
|               |                          | alma Fatura<br>Siparişleri                 | ları       |       | GENEL NUM<br>SEÇENEKL | iara bölümler<br>.er | 1              |            |                |    |
| L KAYIT NUMAI | RALAMA -MAHSU            | IP FİŞİ                                    |            |       | KART KODI             | J                    | •              |            |                |    |
| FIRMA         | KART KODU                | İŞYERİ                                     | AMBAR      | FAB   | BAŞLANGIÇ             | , NUMARASI           | N.01.001       |            |                | r. |
| [Genel]       |                          | [Genel]                                    | [Genel]    | [Gene | BİTİŞ NUM             | ARASI                | N.01.999       |            |                | 00 |
| [23]          | •                        | [Genel]                                    | [Genel]    | [Gene | GEÇERLİLİ             | K TARİHLERİ          | 13.06.2020     | 14.06.2020 |                | DC |
|               |                          |                                            |            |       | SIRALAMA              |                      | Sağdan Sola (S | ayısal)    | ~              |    |
|               |                          |                                            |            |       | SON NUMA              | RA                   | N.01.000       |            |                |    |
|               |                          |                                            |            |       | ORGANIZ               | SYON SECENER         | a Ept          |            |                |    |
| H             |                          |                                            |            |       | FIRMA                 | 002, MAC A.S         |                |            | ~              |    |
|               |                          |                                            |            |       | İSYERİ                | [Genel]              |                |            | ~              |    |
|               |                          |                                            |            |       | AMBAR                 | [Genel]              |                |            | ~              |    |
|               |                          |                                            |            |       | FABRÍKA               | [Genel]              |                |            | ~              |    |
|               |                          |                                            |            |       |                       | [ country            |                |            |                | -  |
|               | <b>a b</b>               |                                            |            |       | KULLANIC              | I SEÇENEKLERI        |                |            |                |    |
|               |                          | ocyannann                                  | urut t     |       | TERMINAL              | [Genel]              |                |            | ×              | -  |
|               | 🗉 🗮 Çek/S                | Senet                                      |            |       | KULLANICI             | [Genel]              |                |            |                |    |
|               | B      Dagiti     Seri/l | m Emirleri<br>ot Kavitlari                 |            |       | GRUP                  | [Genel]              |                |            | ~              |    |
|               | 🗉 🕷 İthala               | t Fişleri                                  |            |       | ROL                   | [Genel]              |                |            | ~              |    |
|               | <ul> <li></li></ul>      | at Fişleri<br>Yönetimi                     |            |       |                       |                      |                | KAYDET     | <u>V</u> AZGEÇ |    |

Bu tanımlamaların program tarafından anlaşılır bir hale getirilmesi için, numara bölümleri tabına girilmesi gerekmektedir. N değeri sabit olduğu için türü sabit olarak seçilmelidir. Bu durum ayraç olarak kullanılan (.) ve ayı belirten 01 için de aynıdır. Fiş numaraları ise 001 den 999 a kadar devam edeceği için artırımlı olarak seçilmelidir.

|            | KAYTT NUM<br>KAYTT NUM<br>KAYTT NUM<br>KAYTT NUM<br>KAYTT NUM<br>KAYTT NUM<br>KAYTT NUM<br>KAYTT NUM<br>KAYTT NUM<br>KAYTT NUM<br>KAYTT NUM<br>KAYTT NUM<br>KAYTT NUM | IARALAMA<br>ame Yönetin<br>alma Sipari;<br>alma İrsaliy<br>alma Fatura<br>Siparişleri | ni<br>şleri<br>eleri<br>ları |       | L KAYIT NU<br>GENEL N<br>TÜRÜ | ARALAMA ŞAB<br>UMARA BÖLÜML<br>UZUNLUK ( | LONU<br>ERI<br>ÖZELLİK | BAŞLAN | BITIŞ  | BOŞLUK    |    |        |
|------------|----------------------------------------------------------------------------------------------------|---------------------------------------------------------------------------------------|------------------------------|-------|-------------------------------|------------------------------------------|------------------------|--------|--------|-----------|----|--------|
| KAYIT NUMA | RALAMA -MAHS                                                                                                    | UP FİŞİ                                                                               |                              |       | Sabit                         | 1                                        | [Belrsiz]              | N      | N      | <0>       |    |        |
| FIRMA      | KART KODU                                                                                                    | İŞYERİ                                                                                | AMBAR                        | FAB   | Sabit                         | 1                                        | [Belrsiz]              |        |        | <0>       | 1  | NUM    |
| [Genel]    | -                                                                                                    | [Genel]                                                                               | [Genel]                      | [Gene | Sabit                         | 2                                        | (Beirsiz)              | 01     | 01     | <0>       |    | 000000 |
| [23]       | •                                                                                                    | [Genel]                                                                               | [Genel]                      | [Gene | Sabit                         | 1                                        | [Belirsiz]             |        |        | <0>       |    | 000000 |
|            |                                                                                                    |                                                                                       |                              |       | Artrimli                      | 3                                        | [Belrsiz]              | 001    | 999    | <0>       |    |        |
|            |                                                                                                    |                                                                                       |                              |       |                               |                                          |                        |        |        |           |    | L      |
|            |                                                                                                    |                                                                                       |                              |       |                               |                                          |                        |        |        |           |    |        |
|            | E # Çek/<br>E # Dağıt<br>E # Seri/<br>E # İthal<br>E # İthac<br>E # Taleş                                                                                             | Senet<br>tım Emirleri<br>Lot Kayıtları<br>at Fişleri<br>cat Fişleri<br>o Yönetimi     | CICIT                        |       | <                             |                                          | 1                      |        | KAYDET | )<br>VAZG | εç |        |

# MAHSUP FİŞİ UYGULAMASI

Numaralama fonksiyonunun çalışabilmesi için, kayıt sırasında Ocak ayı girilmiş olduğundan programda çalışma tarihinin o yılın ilk günü olarak güncellenmesi gerekir. Hangi menüden yapılacağı aşağıdaki ekran görüntüsünde yer alır.

| Arar       | ma Yapın                           |                   |                         |            |               |               | _            |                   |
|------------|------------------------------------|-------------------|-------------------------|------------|---------------|---------------|--------------|-------------------|
| F          | Calegona Tarihi Sabitle            |                   | Kısayollarım<br>চর্মা 🏹 | R          | <b>0</b> 4    | 9 E.          |              |                   |
|            | 🚺 (04) Mahsup Fişi - N.01.         | 001               |                         |            |               |               |              | _ 0               |
| Kisayi     | Fig No. N.01.0                     | 01                | Yev. No.                |            |               | Özel Kod      | E Işyeri     | 000, Merkez v     |
|            | Tarih 13.06.2                      | 2020              | Belge No.               |            |               | Yetki Kodu    | E Bölüm      | 000, Merkez 🗸 🗸   |
| 1          | Düzenleme Tarihi 13.06.2           | 2020 🔜            | 🗌 Satır Bazlı Be        | ige Detayı |               | Proje Kodu    | 8            |                   |
| Sab<br>Doğ | Hesap T Hesap Tür<br>1 Muhasebe He | rü Hesap Türü Açı | Hesap Kodu              | Adı        | Alacak Hesabi | Alacak Hesabi | Analitik Kod | Bütçe Hareketleri |
| Ψ,         | Cetaylı Bilgi                      |                   | 1                       | Yered      | Para Birimi   |               |              |                   |
| Hzh        |                                    |                   |                         | Toplam     |               |               |              |                   |
| Get        | Kullanılacak Para Bir<br>Genel     | imi<br>Saturlar   |                         | Bakiye     |               | i i           |              |                   |
| -          | Raporlama Dövizi                   | Yerel Para Birimi |                         | Panor      | lama Dövizi   |               |              |                   |
| -          | O EURO                             | Raporlama Dövizi  |                         | Toolam     | iana covizi   |               |              |                   |
|            |                                    | O EURO            |                         | Bakiye     |               |               |              |                   |
| B          | m 🖪                                |                   |                         |            |               |               | E            | ydet Vargeç       |

Yukarıdaki örnekte görüleceği üzere, kullanıcıyla giriş yapıldığında ve yeni bir mahsup fişi eklenmek istendiğinde fiş numarası daha önce yapılan tanımlamaların gereği N.01.001 olarak gelir. Yeni bir fiş kesildiğinde ise artırımlı olarak tanımlama yapılmış olduğu için bu fiş N.01.002 olarak gelir.

## DÖNEM / FİRMA STANDART KAYIT NUMARALAMA

Sistem işletmeninde firmalar kısmında, hem firma adı hem de firmanın dönemleri üzerinde F9 menüye girildiği zaman standart kayıt numaralama alanlarının mevcut olduğu görülür. Standart kayıt numaralama firma ismi üzerinde gerçekleştirilecek olursa, oluşan şablonda tarih aralığı 01.01.2020 ile 31.12.2020 arasında oluşur. Eğer bu işlem dönem üzerinde yapılacak olursa, ilgili dönem aralığı, aynı zamanda kayıt numaralama şablonunun tarih aralığını oluşturur.

| ٦   | KAYI | T NUMAS | ALAM | A - MAHSU | P FİŞİ  |         |         |          |         |         |         |                      |                                         | _ 🗆 × |
|-----|------|---------|------|-----------|---------|---------|---------|----------|---------|---------|---------|----------------------|-----------------------------------------|-------|
|     | ( P  | IRMA    | KAS  | T KODU    | 1\$YER1 | AMBAR   | FABRIKA | TERMÍNAL | KULLAN  | ROL     | GRUP    | TARİHLER             | NUMARA                                  | A     |
|     | [1]  |         | •    |           | (Genel) | (Genel) | (Genel) | (Genel)  | (Genel) | (Genel) | (Genel) | 01.01.190031.12.2030 | 000000000000000000000000000000000000000 | 0     |
| IC. | [2]  |         | •    |           | (Genel) | (Genel) | (Genel) | (Genel)  | (Genel) | (Genel) | (Genel) | 13.06.202014.06.2020 | N.01.000                                |       |
|     |      |         |      |           |         |         |         |          |         |         |         |                      |                                         |       |
| 11- |      |         |      |           |         |         |         |          |         |         |         |                      |                                         |       |
| Ŀ   |      |         |      |           |         |         |         |          |         |         |         |                      |                                         |       |
| Ŀ   |      |         |      |           |         |         |         |          |         |         |         |                      |                                         |       |
| Ŀ   |      |         |      |           |         |         |         |          |         |         |         |                      |                                         |       |
| ۱ŀ  |      |         |      |           |         |         |         |          |         |         |         |                      |                                         |       |
| IF. |      |         |      |           |         |         |         |          |         |         |         |                      |                                         |       |
| L   |      |         |      |           |         |         |         |          |         |         |         |                      |                                         | ×     |
| l   | ) [  | 8 🗎     |      | 6         |         |         |         |          |         |         |         |                      |                                         | KAPAT |

## FİŞ NUMARALAMA:

Ticari Sistem'de Fiş Numaralama da bu Kayıt Numaralama uygulamasına uygun olarak tasarlanmıştır. Dosya/Fiş Numaralama/Muhasebe Fişleri bölümü açıldığında Numara Şablonu kısmından istenen format türünü seçerek fiş numaralama yapılabilir. İlgili menüye nasıl ulaşılacağını gösteren ekran görüntüsü aşağıda yer alır.

| 📙 Fiş Numaralama                |   |
|---------------------------------|---|
| 😑 🕷 Kayıtlar                    |   |
| Malzeme Fişleri                 |   |
| Satınalma Siparişleri           |   |
| Satınalma İrsaliyeleri          |   |
| Satinalma Faturalari            |   |
| Satış Siparişleri               |   |
| Satış İrsaliyeleri              |   |
| Satış Faturaları                |   |
| Cari Hesap İşlemleri            |   |
| Çek/Senet Bordroları            |   |
| Çek/Senet                       |   |
| Banka Fişleri                   |   |
| Kasa İşlemleri                  |   |
| Muhasebe Fişleri                |   |
| Dağıtım Emirleri                |   |
| Talep Fişleri                   |   |
| Paketleme Fişleri               |   |
| Ithalat Fişleri                 |   |
| Dahilde İşleme İzin Belgesi     |   |
| Muhasebe Talepleri              |   |
| Tahsis Fişleri                  |   |
| Bütçe Revizyon Fişleri          |   |
| Satınalma Teklif Fişleri        |   |
| Satış Teklif Fişleri            |   |
| Teminatlar                      | - |
| Teminat Bordrolari              |   |
| Tedarikçi Değerlendirme Fişleri |   |
| Zimmet Fişleri                  |   |
| Maliyet Dağıtım Fişleri         |   |
| Satış Provizyon Dağıtım Fişleri | × |

| racat                          | tlar<br>Malzeme Fişi<br>Satınalma Si<br>Satınalma İr<br>Satınalma Fe                                        | eri<br>parişleri<br>saliyeleri<br>turaları                 |      |           |            |            |             | Vygularr | alar Tica<br>Y | ari Sistem<br>önetimi |           |         |     |
|--------------------------------|----------------------------------------------------------------------------------------------------|------------------------------------------------------------|------|-----------|------------|------------|-------------|----------|----------------|-----------------------|-----------|---------|-----|
| Fiş Numaralama -Muhaseb        | satış Siparış<br>be Fişleri                                                                                 | ien .                                                      |      |           |            |            | - 11        |          | _              |                       |           | i e     | IX  |
| Fiş Türü                       | Tarihi                                                                                                    | Numara Ş                                                   | ia   | Nur       | nara       | Sir        | alama Krite | ni       |                |                       |           |         | ~   |
| 1) Açılış Fişi                 | 01.01.2018                                                                                                  |                                                            |      |           |            | Fiş Tarihi |             |          |                |                       |           |         |     |
| 2) Tahsil Fişi                 | 01.01.2018                                                                                                  |                                                            |      |           |            | Fiş Tarihi |             |          |                |                       |           |         |     |
| 3) Tediye Fişi                 | 01.01.2018                                                                                                  |                                                            |      |           |            | Fiş Tarihi |             |          |                |                       |           |         |     |
| 4) Mahsup Fişi                 | 01.01.2018                                                                                                  |                                                            |      |           |            | Fiş Tarihi |             |          |                |                       |           |         |     |
| 5) Özel Fiş                    | 01.01.2018                                                                                                  |                                                            |      |           |            | Fiş Tarihi |             |          |                |                       |           |         |     |
| 5) Kur Farlo Fişi              | 01.01.2018                                                                                                  |                                                            | Kee  | ut Numar  | alama d    | taheur E   | ini .       |          |                |                       |           |         |     |
| 7) Kapanış Fişi                | 01.01.2018                                                                                                  | -                                                          | na y | ne munnar | enanna - P | nanisup n  | 4.          |          |                |                       |           |         |     |
| 8) Enflasyon Muhasebesi Fişi   | 01.01.2018                                                                                                  |                                                            | 2    | Firma     | Kart       | Kodu       | Işyeri      | Amba     | r Fabrika      | Terminal              | Kullanici | Rol     | 1   |
| i) Konsolidasyon Düzeltme Fişi | 01.01.2018                                                                                                  |                                                            | [2]  |           | •          |            | [Genel]     | [Genel]  | [Genel]        | [Genel]               | [Genel]   | [Genel] | [Ge |
| Yeni G                         | Satış Tekir r<br>Feminatlar<br>Feminat Bon<br>Fedarikçi De<br>Zimmet Fişle<br>Maliyet Dağı<br>Satış Provizy | işleri<br>droları<br>ğerleni<br>rri<br>tim Fişl<br>ron Dai |      |           |            |            |             |          |                |                       |           |         |     |
|                                |                                                                                                    |                                                            |      |           |            |            |             |          |                |                       | _         | _       |     |
|                                |                                                                                                    |                                                            |      |           |            |            |             |          |                |                       |           |         |     |

KAYIT NUMARALAMA ŞABLONUNDA MEVCUT NUMARA ÖZELLİĞİ KULLANIMI

Kayıt numaralama şablonlarında alfabetik ve numerik karakterlerin bir arada kullanıldığı durumlarda ilk karakterin manuel yazılıp, takip eden bölümler Numara Ver seçeneği ile otomatik olarak getirilebilir. Bu seçenek şablona bağlı olsun ya da olmasın aynı fiş türü için kullanılan birden fazla numaranın takip edilebilmesini sağlamaktadır. Takip eden örnekte toptan satış faturası için uygulamanın nasıl olduğu gösterilmiştir.

|                                                                                                    |                                                                                        | Kisavolla                                           | rım |                                       |                               |             |      |            |        |
|----------------------------------------------------------------------------------------------------|----------------------------------------------------------------------------------------|-----------------------------------------------------|-----|---------------------------------------|-------------------------------|-------------|------|------------|--------|
| 🚺 Fiş Numar                                                                                                    | alama                                                                                  |                                                     |     |                                       |                               |             |      |            |        |
| ihracat                                                                                                    | itlar<br>Malzeme Fişl<br>Satınalma Si<br>Satınalma İr<br>Satınalma Fa<br>Satış Sipariş | eri<br>parişleri<br>saliyeleri<br>ıturaları<br>leri |     | Canel Numar<br>Genel Num<br>Seçenekle | alama Şablon<br>ara Bölümleri | <b>2</b> /9 | [    | ▤.         | 0      |
| 🚺 Fiş Numaralama - Satış Fa                                                                                                    | turaları                                                                               |                                                     |     | Kart Kodu                             |                               | •           |      |            |        |
| Fis Türü                                                                                                    | Tarihi                                                                                 | Numara Sa                                           | Nu  | Başlangıç N                           | umarası                       | S0000001    |      |            | _      |
| (02) Perakende Sats İade Faturi                                                                                                    | x01.01.2018                                                                            | Normana gam                                         |     | Bitiş Numar                           | ası                           |             |      |            |        |
| (02) Toptan Sats Jade Faturas                                                                                                    | 01.01.2018                                                                             |                                                     |     | Geçerlilik Ta                         | rihleri                       | 01.01.1900  |      | 31.12.2100 |        |
| (07) Perakende Sats Faturasi                                                                                                    | 01.01.2018                                                                             |                                                     |     | Sıralama                              |                               | Sağdan Sola | (Sa) | yisal)     | ~      |
| (08) Toptan Satş Faturası                                                                                                    | 01.01.2018                                                                             |                                                     |     | Son Numara                            | ,                             | 50000000    |      |            | _      |
| (09) Verilen Hizmet Faturasi                                                                                                    | 01.01.2018                                                                             |                                                     |     | Organizari                            | on Secenekie                  | ri          |      |            |        |
| (10) Verilen Proforma Fatura                                                                                                    | 01.01.2018                                                                             |                                                     |     | Firma                                 | 002, MAC A.                   | s           |      |            | ~      |
| (14) Sabş Fiyat Farkı Faturası                                                                                                    | 01.01.2018                                                                             |                                                     |     | İşyeri                                | [Genel]                       |             |      |            | ~      |
|                                                                                                    |                                                                                        |                                                     |     | Ambar                                 | [Genel]                       |             |      |            | ~      |
|                                                                                                    |                                                                                        |                                                     |     | Fabrika                               | [Genel]                       |             |      |            | ~      |
|                                                                                                    | Sauranna ra                                                                            |                                                     |     |                                       |                               |             |      |            |        |
| Satinalma                                                                                                    | Satış Teklif F                                                                         | işleri                                              |     | Terminal                              | [Genel]                       |             | _    |            | ~      |
|                                                                                                    | Teminatlar                                                                             |                                                     |     | Kullanici                             | [Genel]                       |             |      |            |        |
|                                                                                                    | Teminat Bon<br>Tedarikci De                                                            | droları<br>ŏerlendirme Fisle                        | ri  | Grup                                  | [Genel]                       |             |      |            |        |
|                                                                                                    | Zimmet Fişle                                                                           | ri                                                  |     | Rol                                   | [Genel]                       |             |      |            |        |
| Yeni G                                                                                                    | Maliyet Dağı<br>Satış Provizy                                                          | tım Fişleri<br>on Dağıtım Fişler                    | i   | 100                                   | [ Senel]                      |             |      | Kaudat     | Vazoas |
| Statistics of the local division of the local division of the loca |                                                                                        |                                                     |     |                                       |                               |             |      | Naydet     | vazgeç |

Tanımlı olan numaralama sistemi S0000001 ile başlar ve sistemin geçerli olabilmesi için numara bölümleri arasında ilk satırın özelliği mevcut numara olarak seçilmelidir. Bu durumda eklenen ilk fatura numarası S0000001 olur. Takip eden 2. ve 3. fatura numaraları ise S0000002 ve S0000003 olarak devam eder.

Farklı bir örnek olarak, ikinci fatura numarasının S ile değil Y ile başladığını düşünelim. Yani Y0000002 olsun. Takip eden üçüncü fatura numarasının Y0000003 olması için numaranın yerine Y harfi konup sağ tuş menüsünde numara ver seçeneği işaretlenmelidir. Ekran görüntüsü aşağıda yer alır.

|                | Fiş Numaral              | ama                                                             |                                            |                    |             |               |                 |               |       |                |
|----------------|--------------------------|-----------------------------------------------------------------|--------------------------------------------|--------------------|-------------|---------------|-----------------|---------------|-------|----------------|
|                | 🗉 🗶 Kayıtlı              | ar                                                              |                                            |                    | 👖 Kayıt Num | 1aralama Şabl | onu             |               |       |                |
|                | Ma<br>Sa                 | alzeme Fişle<br>atınalma Sip                                    | ri<br>arişleri                             |                    | Genel Nu    | umara Bölümle | ari             |               |       |                |
|                | Sa                       | tinalma Irsi                                                    | aliyeleri                                  |                    | Türü        | Uzunluk (K.,  | . Özellik       | Başlangıç     | Bitiş | Boşluk         |
|                |                          | tinalma Fat                                                     | uralari                                    | _                  | Sabit       |               | 8 Mevcut Numara |               |       | <0>            |
| imaralam       | ia -Toptan Si            | atış Faturas                                                    | I                                          |                    |             |               |                 |               |       |                |
| na             | Kart Kodu                | İşyeri                                                          | Ambar                                      | Fabrika            |             |               |                 |               |       |                |
|                |                          | [Genel]                                                         | [Genel]                                    | [Genel]            |             |               |                 |               |       |                |
|                |                          | [onic]                                                          | [Gene]                                     | [deno]             |             |               |                 |               |       |                |
| ti Q           |                          | my rekin riş<br>minatlar                                        | şieri                                      |                    | <           |               |                 |               |       | >              |
| i G            | Te<br>Zii<br>Ma<br>Sa    | idarıkçı Değ<br>mmet Fişleri<br>aliyet Dağıtır<br>atış Provizyo | erlendırme<br>i<br>m Fişleri<br>on Dağıtım | Fişleri<br>Fişleri |             |               |                 | Kay           | /det  | <u>V</u> azgeç |
| fatura Di      | etaylar Deta             | rasi - 000000                                                   | 000000000                                  | •                  |             |               |                 | /             | 1     |                |
|                |                          |                                                                 | Cari Hes                                   | ap Bilgileri       |             |               |                 |               |       |                |
| Fatura No      | 12 06 2020               | N                                                               | lumara Ver                                 |                    |             | İşyeri        | 000, Merkez     | ~             |       |                |
| Tarin<br>Zaman | 15:17:10                 | E E                                                             | atura Parame                               | streleri           |             | Bölüm         | 000, Merkez     | ~             | 1 - I |                |
| Zaman          | 12:17:19                 | N                                                               | fuhasebe Kor                               | dlan               |             | - Fabrika     | 000, Merkez     | ~             |       |                |
| beige No.      | ·                        | S                                                               | MM Muhasel                                 | be Kodlan          |             | - Ambar       | 000, Merkez     | ~             | 8 - E |                |
| Düzenlerr      | ne Tarihi 13.00          | 6.2020 SI                                                       | MM Mubasel                                 | be Kodlan (TFF     | 85)         |               |                 |               |       |                |
| Özel Kod       |                          | B                                                               | irim Fixat Gü                              | ocelleme           | ~~,         | Proje Ko      | du              |               |       |                |
|                | ile.                     | Ko 0                                                            | deme Harek                                 | etleri (Darcalı/(  | Ortalama)   | 2 Vanu        | ant Kodu - Var  | want Acklama  |       |                |
| 1. Malana      | ur .                     |                                                                 | ater Kocullare                             | outhouse           |             | z vary        | ant Kood Var    | yant Aquoania |       |                |
| 2 Indrim       | (Indiri                  | m) Ki<br>Ki<br>In                                               | ampanya Uy<br>ampanya Ter<br>idirim Uygula | gula<br>nizle<br>a |             |               |                 |               |       |                |
|                |                          | E                                                               | k Bilgi Formla                             | ari                |             |               |                 |               |       |                |
|                |                          | K                                                               | efil Bilgileri                             |                    |             |               |                 |               |       |                |
|                |                          | ls                                                              | tihbarat Bilgi                             | ileri              |             |               |                 | )             |       |                |
| Genel          | lacak Para E             | Sirim                                                           | iş Ebat Bilgile                            | ni                 |             | Yerel Para B  | rimi Raporla    | ama Dövizi    |       |                |
| Rap            | orlama Döviz<br>m Dövizi | K                                                               | ayıt Bilgisi                               |                    |             |               |                 |               |       |                |
| O EUR          | 0                        | К                                                               | DV Özet Bilgi                              | ileri              |             |               |                 |               |       |                |
|                |                          | N                                                               | faliyetler                                 |                    |             |               |                 |               |       |                |
|                |                          | B                                                               | ul                                         |                    |             |               |                 |               |       |                |
|                |                          | S                                                               | atır Sayısı                                |                    |             |               | _               | _             |       |                |

m 🖪 m

Fatura Bağlantıları

<u>K</u>aydet <u>V</u>azgeç

| atura No.<br>Iarih<br>Iaman<br>Belge No.          | Y00000<br>13.06.20<br>15:17:1 | 93<br>99               | Cari Hesap Bilgi<br>Kodu<br>Unvanı<br>Ödemeler<br>Ticari İslem Grubu | leri                                                         | <ul> <li>İşyeri</li> <li>Bölüm</li> <li>Fabrika</li> <li>Ambar</li> </ul> | 000, Merke<br>000, Merke<br>000, Merke | z ~<br>z ~<br>z ~ |
|---------------------------------------------------|-------------------------------|------------------------|----------------------------------------------------------------------|--------------------------------------------------------------|---------------------------------------------------------------------------|----------------------------------------|-------------------|
| Düzenlem<br>Özel Kod                              | e Tarihi                      | 13.06.2020             | Satış Elemanı Kodu<br>Yetki Kodu                                     |                                                              | Proje Ko                                                                  | du                                     |                   |
| Tü<br>1 Malzeme                                   | ir                            | Kodu                   | Açıklama                                                             | Açıklama2                                                    | 2 Vary                                                                    | ant Kodu                               | Varyant Açıkları  |
| <                                                 |                               |                        |                                                                      |                                                              |                                                                           |                                        |                   |
| Kullanıla<br>Genel                                | acak Pa                       | ara Birimi<br>Satır    | lar                                                                  |                                                              | Yerel Para Bi                                                             | rimi Raj                               | porlama Dövizi    |
| Genel<br>Raporlama Dövizi<br>Işlem Dövizi<br>EURO |                               | Növizi   Yei  Ra  Ital | rel Para Birimi<br>porlama Dövizi<br>em Dövizi                       | Toplam Masraf<br>Toplam Indirim<br>Toplam<br>Toplam Ek Vergi |                                                                           |                                        |                   |

GRUPLANMIŞ ARTIRIMLI SEÇENEĞİNİN KULLANIMI

Numaralama bölümlerinde türü kolonuna sabit ve artırımlı seçeneklerinin yanında Gruplanmış Artırımlı seçeneği de eklenmiştir. Bu satır diğer sabit bölümleri esas alarak mevcuttaki en üst değeri bulur ve artırımı onun üzerinden yapar.

| Türü         | Uzunluk (K | Özellik    | Başlangıç | Bitiş | Boşluk | ^ |
|--------------|------------|------------|-----------|-------|--------|---|
| Sabit        | 2          | Ay         | 01        | 12    | <0>    |   |
| Sabit        | 2          | Gün        | 01        | 31    | <0>    |   |
| Gruplanmış A | 3          | [Belirsiz] | 001       | 999   | <0>    |   |
|              |            |            |           |       |        |   |
|              |            |            |           |       |        |   |
|              |            |            |           |       |        |   |
|              |            |            |           |       |        |   |
|              |            |            |           |       |        |   |
|              |            |            |           |       |        |   |
|              |            |            |           |       |        |   |
|              |            |            |           |       |        |   |
|              |            |            |           |       |        |   |
|              |            |            |           |       |        |   |
|              |            |            |           |       |        |   |
|              |            |            |           |       |        | ~ |
| <            |            |            |           |       | >      |   |
|              |            |            |           |       |        |   |

#### Yukarıdaki örnekte;

- 18 Ekim Tarihli bir işlem için fiş numarası 1018001
- 18 Ekim Tarihli ikinci bir işlem için fiş numarası 1018002
- 20 Ekim Tarihli bir işlem için fiş numarası 1020001
- 15 Eylül Tarihli bir işlem için fiş numarası 0915001 olarak gelecektir.

| 🚺 (08) Topta                                      | ın Satış | Faturası - 0613(                        | 001                                                             |                                                                            |      |                  |                | _ 🗆 ×            |
|---------------------------------------------------|----------|-----------------------------------------|-----------------------------------------------------------------|----------------------------------------------------------------------------|------|------------------|----------------|------------------|
| Fatura De                                         | taylar   | Detaylar II                             |                                                                 |                                                                            |      |                  |                |                  |
| Fatura No.                                        | 061300   | 1                                       | Cari Hesap Bilgil<br>Kodu                                       | eri                                                                        |      | İşyeri           | 000, Merke     | z v              |
| Tarih<br>Zaman                                    | 13.06.2  | 020 🔜                                   | Unvanı                                                          |                                                                            |      | Bölüm            | 000, Merke     | z v              |
| Belge No.                                         | 1012010  | ~                                       | Odemeler<br>Ticari İslem Grubu                                  |                                                                            |      | Fabrika<br>Ambar | 000, Merke     | z v<br>z v       |
| Düzenlem                                          | e Tarihi | 13.06.2020                              | Satış Elemanı Kodu                                              |                                                                            |      |                  |                |                  |
| Özel Kod                                          |          |                                         | Yetki Kodu                                                      |                                                                            |      | Proje Ko         | du             |                  |
| Tú                                                | ìr       | Kodu                                    | Açıklama                                                        | Açıklama                                                                   | 2    | Varya            | ant Kodu       | Varyant Açıklama |
| 2 İndirim                                         | (        | (İndirim)                               |                                                                 |                                                                            |      |                  |                |                  |
|                                                   |          |                                         |                                                                 |                                                                            |      |                  |                |                  |
|                                                   |          |                                         |                                                                 |                                                                            |      |                  |                |                  |
|                                                   |          |                                         |                                                                 |                                                                            |      |                  |                | >                |
| Kullanıla                                         | acak Pa  | ara Birimi                              |                                                                 |                                                                            | Yere | l Para Bi        | rimi Ra        | porlama Dövizi   |
| Genel<br>Raporlama Dövizi<br>Işlem Dövizi<br>EURO |          | Satır<br>Dövizi © Ye<br>Ra<br>İşi<br>EU | •lar<br>rel Para Birimi<br>aporlama Dövizi<br>lem Dövizi<br>IRO | Toplam Masraf<br>Toplam İndirim<br>Toplam<br>Toplam Ek Vergi<br>Toplam KDV |      |                  |                |                  |
| □ ■ □                                             |          | ⊖ Fiy                                   | vatlandırma Dövizi                                              | Net [                                                                      |      |                  | <u>K</u> aydet | <u>V</u> azgeç   |

| 📙 (08) Toptan Satış Fatura                              | sı - 0613002                                                                  |                                                                        |                 | _ 🗆 X              |
|---------------------------------------------------------|-------------------------------------------------------------------------------|------------------------------------------------------------------------|-----------------|--------------------|
| Fatura Detaylar Detayl                                  | ar II                                                                         | lari                                                                   |                 |                    |
| Fatura No. 0613002                                      | Kodu                                                                          |                                                                        | toveri 000. Me  | rkez u             |
| Tarih 13.06.2020                                        | House                                                                         |                                                                        | Ballian 000, Me | skaz u             |
| Zaman 15:24:21                                          |                                                                               |                                                                        | Bolum 000, Me   | rkez v             |
| Belge No                                                | Odemeler                                                                      |                                                                        | Fabrika 000, Me | rkez v             |
| beige no.                                               | Ticari İşlem Grubu                                                            |                                                                        | Ambar 000, Me   | rkez v             |
| Düzenleme Tarihi 13.06.2                                | 2020 🔜 Satış Elemanı Kodu                                                     |                                                                        |                 |                    |
| Özel Kod                                                | Yetki Kodu                                                                    |                                                                        | Proje Kodu      |                    |
| 70-                                                     | Kadu Aaldama                                                                  | A sildama 2                                                            | Manuark Kadu    |                    |
| Tur                                                     | Kouu Açıklama                                                                 | Açıklamaz                                                              | varyant Kouu    | Varyant Açıkıama   |
| 1 Maizeme                                               |                                                                               |                                                                        |                 |                    |
|                                                         |                                                                               |                                                                        |                 |                    |
|                                                         |                                                                               |                                                                        |                 |                    |
| Kullandacak Para Riv                                    | imi                                                                           |                                                                        |                 | /                  |
| Genel<br>© Raporlama Dövizi<br>☐ İşlem Dövizi<br>C EURO | Satırlar<br>Satırlar<br>Serel Para Birimi<br>Raporlama Dövizi<br>Işlem Dövizi | Toplam Masraf<br>Toplam İndirim<br>Toplam<br>Toplam<br>Toplam Ek Vergi | l Para Birimi   | Raporlama Dövizi   |
| m 🖻 m                                                   | <ul> <li>EURO</li> <li>Fiyatlandırma Dövizi</li> </ul>                        | Toplam KDV                                                             | Kayd            | let <u>V</u> azgeç |
|                                                         |                                                                               |                                                                        |                 | A                  |

Bunun mantığı tanımlamadan da görüleceği gibi ilk iki hanenin ay, 3 ve 4. Hanelerin gün, son olarak ta kalan 3 hanenin fiş numarasını temsil etmesidir. Aynı gün içinde oluşturulan fişler kendi içlerinde numaralamaya tabi tutulur.